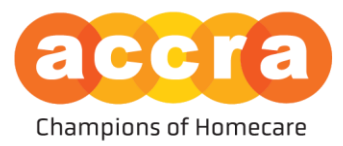

## **Approving a Shift Using Your PIN**

1. After the caregiver ends their shift, they select "RP available to sign."

| 8:30 | ■ \$ h.                                            |
|------|----------------------------------------------------|
|      | RP Selection                                       |
| Pl   | ease select who will be approving your shift today |
|      | O Annie Banannie (No Active PIN)                   |
|      | O Krista Meyers                                    |
|      |                                                    |
|      | Next                                               |

2. As the Responsible Party, this is where you enter your PIN.

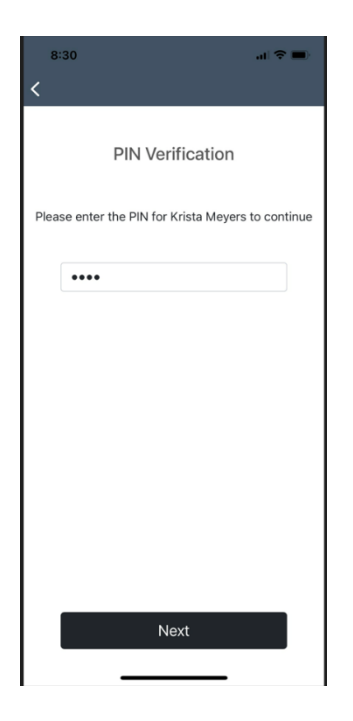

3. Read and agree to the attestation.

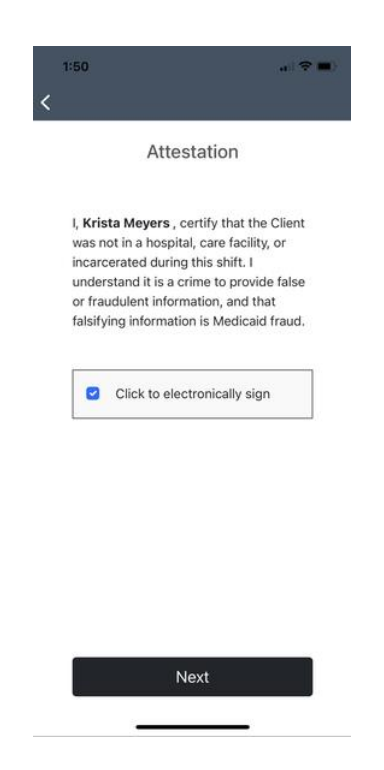

4. Check the box to electronically sign. Once the box turns blue, tap "Next."

End of Approving a Shift Guide.